## How Students can Download Zoom on their Android Device

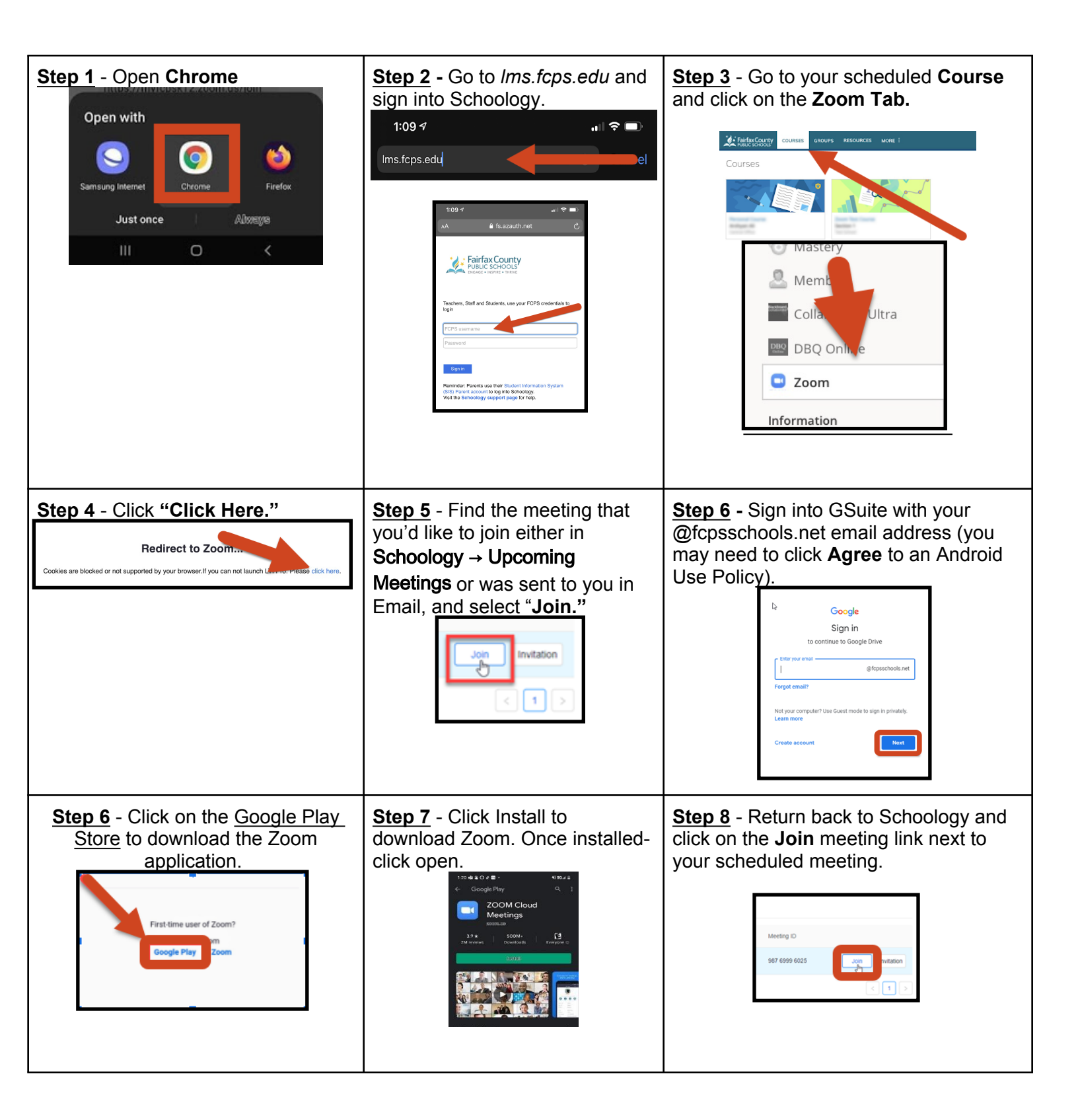